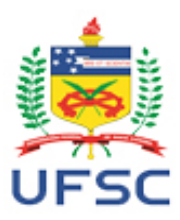

#### UNIVERSIDADE FEDERAL DE SANTA CATARINA PRÓ-REITORIA DE GRADUAÇÃO COORDENADORIA DE AVALIAÇÃO E APOIO PEDAGÓGICO SeTIC - SUPERINTENDÊNCIA DE GOVERNANÇA ELETRÔNICA E TECNOLOGIA DA INFORMAÇÃO E COMUNICAÇÃO

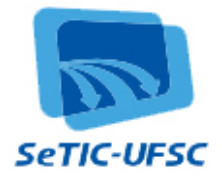

# Manual de Utilização – Sistema MONI

# Conteúdo

| Objetivo                                             | .1                                                                                                    |
|------------------------------------------------------|----------------------------------------------------------------------------------------------------|
| Informações sobre o aplicativo                       | .1                                                                                                    |
| Navegadores Web suportados:                          | .1                                                                                                    |
| Papéis desempenhados:                                | .1                                                                                                    |
| Tela de Login (Sistema de Autenticação Centralizada) | .2                                                                                                    |
| Página Inicial                                       | .4                                                                                                    |
| Menu Aluno                                           | .4                                                                                                    |
| Submenu Horário e Plano de Atividades da Monitoria   | .4                                                                                                    |
| Submenu Avaliação da Monitoria                       | .5                                                                                                    |
|                                                      | Objetivo<br>Informações sobre o aplicativo<br>Navegadores Web suportados:<br>Papéis desempenhados:<br>Tela de Login (Sistema de Autenticação Centralizada)<br>Página Inicial<br>Menu Aluno<br>Submenu Horário e Plano de Atividades da Monitoria<br>Submenu Avaliação da Monitoria. |

# 1. Objetivo

O Sistema MONI foi desenvolvido com objetivo de informatizar os registros de dados relativos ao Programa de Monitoria da UFSC.

# 2. Informações sobre o aplicativo

# 2.1. Navegadores Web suportados:

- Chrome versão 19 ou superior,
- Mozilla Firefox versão 11 ou superior,
- Internet Explorer versão 9 ou superior

# 2.2. Papéis desempenhados:

- 2.2.1. <u>Administrador do sistema (PROGRAD)</u>: é responsável pelos cadastros de permissões de acesso, de períodos e de mapas de ajuste inicial. Por liberações de alunos para monitoria, pela elaboração das listas de pagamentos e pelas alterações de parâmetros. Pode realizar cadastros de mapas de disciplina e alocações de monitores. Tem permissão somente de leitura para verificar termos de compromisso já arquivados virtualmente, horários, planos de atividades, relatórios de monitoria e avaliações.
- 2.2.2. <u>Departamento (servidor do Departamento ou Secretaria dos campi cadastrado pelo</u> Administrador do Sistema): é responsável por realizar os cadastros de disciplinas e as alocações de monitores, pelo envio dos termos de compromisso e pelo desbloqueio do pagamento dos monitores sem frequência, após o dia 22 de cada mês. Tem permissão somente de leitura para verificar relatórios, horários e planos de atividades dos monitores. Poderá imprimir termos de compromisso de monitores.
- 2.2.3. <u>Supervisor</u> (docente cadastrado para supervisionar o monitor): tem permissão para realizar o acompanhamento e a alteração da frequência, do relatório e do Plano de Atividades do monitor. Uma vez salva, a informação será disponibilizada no sistema

para visualização dos demais interessados. Tem permissão somente de leitura da avaliação dos estudantes sobre a monitoria e dos atendimentos do monitor. Pode imprimir seu próprio certificado de supervisão.

- 2.2.4. <u>Monitor</u> (discente cadastrado no Sistema para exercer a monitoria): tem permissão para preencher e alterar o Plano de Atividades, a frequência, o Relatório do Monitor, o horário da monitoria e o registro de atendimento. E permissão de somente leitura e impressão do Termo de Compromisso e do certificado de monitoria.
- 2.2.5. <u>Aluno</u> (Qualquer estudante da UFSC interessado ou atendido pelo Programa de Monitoria): tem permissão para preencher a avaliação da monitoria. E permissão de somente leitura do Plano de Atividades e horários das monitorias

# 3. Tela de Login (Sistema de Autenticação Centralizada)

Para utilizar o aplicativo, abra este endereço no seu navegador:

http://moni.sistemas.ufsc.br/

Clique no local indicado.

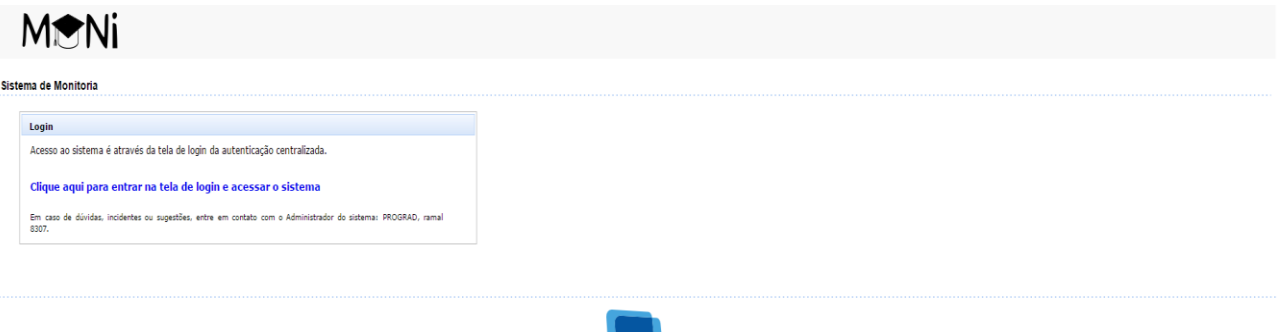

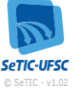

#### Figura 1 – Tela de Login

Será exibida a página de autenticação centralizada, que é comum a vários sistemas da UFSC:

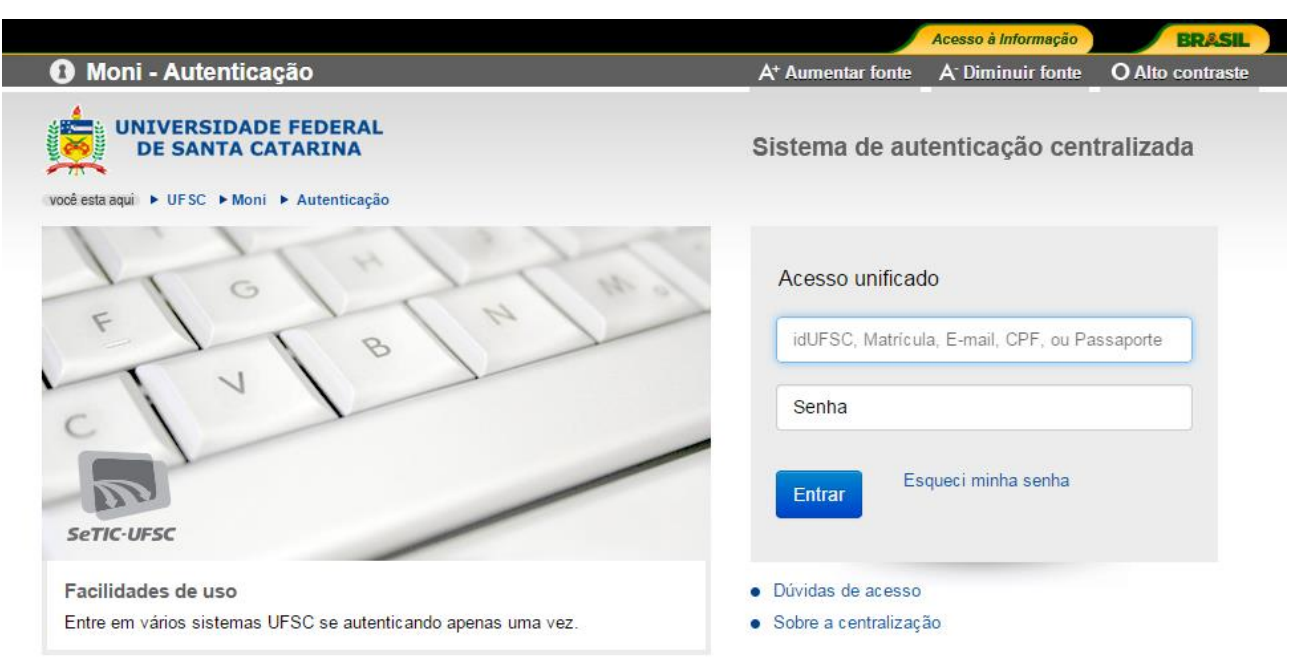

Figura 2 – Autenticação Centralizada

Para fazer o login, informe seu SIAPE, idUFSC, matrícula ou CPF e sua senha (a mesma senha utilizada em aplicativos como CAGR Web e PAAD).

Se você esqueceu a sua senha, essa mesma página da autenticação centralizada apresenta o seguinte link: Esqueci minha senha.

\rm Re UNIVERSIDADE FEDERAL DE SANTA CATARINA Recuperação de senha qui) ► UFSC ► Rec você deve ter um e-mail cadastrado Informações Seus dados pessoais Antes de iniciar o procedimento de recuperação de senha, esteja ciente que você deve ter um e-mail cadastrado. CPF Digite seu número de CPF aqui Caso você esteja tendo problemas com seu cadastro ou acesso Se você é um aluno e/ou fez o AutoCadastro, você deve entrar em contato com a Verificar coordenação do seu curso para confirmar seu cadastro e e-mail; Os contatos dos cursos a distância ministrados pelo Moodle na UFSC estão disponíveis em http://duvidas.setic.ufsc.br/moodle, no item "Contatos para suporte do Moodle Se você for um servidor da UFSC, entre em contato com o DAP (Departamento de Administração de Pessoal) da SEGESP para confirmar o seu e-mail: Caso seja orientado a contatar a SeTIC, acesse nosso formulário de atendime

Clicando no link indicado, o aplicativo exibirá a seguinte página:

#### Figura 3 - Página para recuperação de senha

Solicitando uma nova senha, ela será enviada para o e-mail que você indicou, e será a nova senha utilizada neste e em outros aplicativos da UFSC. Portanto, não solicite uma nova senha se você se lembrar daquela que utiliza para abrir os outros aplicativos, pois ela deverá ser a mesma.

Para envio de nova senha, escolha o tipo de informação que servirá para verificação de dados e preencha os campos. Poderão ser usados: CPF, passaporte, identidade, idUFSC, nome da mãe e e-mail.

Após preencher os campos solicitados, clique em Enviar. O aplicativo exibirá para você o e-mail para o qual a nova senha foi enviada (se você não utiliza mais o endereço de e-mail exibido, deverá entrar em contato com a PRDHS para alterá-lo).

### 4. Página Inicial do MONI – visão do aluno

| MeNi                                                                                                    | Sair |
|----------------------------------------------------------------------------------------------------|------|
| Aluno                                                                                                    |      |
| Horário e Plano de Atividades da Monitoria Avaliação da Monitoria                                                  |      |
| Inicio                                                                                                    |      |
| Bem vindo(a) Alda Maria Grudtner de Almeida.                                                                       |      |
| Os seguintes perfis de acesso estão ativos:<br>• Usuário padrão<br>• Usuário aluno                                 |      |
| Em caso de dúvidas, incidentes ou sugestões, entre em contato com o Administrador do sistema: PROGRAD, ramal 8307. |      |
| SETIC-UFSC<br>© SeTIC - V1.11                                                                                      |      |
| Figura 4 - Página Inicial                                                                                          |      |

Ao fazer o login no sistema, é aberta a página inicial do MONI. Nesta página é mostrado o perfil de acesso que está ativo para a pessoa que se logou.

#### 5. Menu Aluno

Este menu é mostrado aos usuários logados como "Aluno" ou como "Monitor". Apresenta as seguintes opções:

- Horário e Plano de Atividades da Monitoria: local onde qualquer estudante da UFSC poderá visualizar os horários e planos de atividades das monitorias prestadas no semestre em curso.
- Avaliação da Monitoria: local para os estudantes realizarem a avaliação da monitoria.

#### 5.1 Submenu Horário e Plano de Atividades da Monitoria

Para visualizar os horários e planos de atividades da monitoria, o estudante deverá preencher os parâmetros de busca e clicar em "Consultar". Após a consulta, o estudante poderá clicar na seguinte figura  $\bigcirc$  para visualizar os planos de atividades e horários.

| MtNi                                                                                                    |                                          |            | Sair       |
|----------------------------------------------------------------------------------------------------|------------------------------------------|------------|------------|
| uno                                                                                                    |                                          |            |            |
| rário e Plano de Atividades da Monitoria Avaliação da Monitoria                                                                              |                                          |            |            |
| iorários e Planos de Atividades da Monitoria                                                                                                 |                                          |            |            |
| Parâmetros                                                                                                    |                                          |            |            |
| * • Semestre  Trimestre   * Periodo: 20142 •   * Departamento: CAD - Clências da Administração •   * Disciplina: CAD5103 - Administração I • |                                          |            |            |
| Consultar Limpar                                                                                                    | Monitor G                                | Plano de   | Horário da |
| ADMINISTRAÇÃO                                                                                                    | 10101251 - Newton Luis de Freitas Vieira | Atividades | Monitoria  |
|                                                                                                    |                                          |            |            |

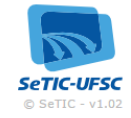

#### Figura 5. Horários e Planos de Atividade.

#### 5.2 Submenu Avaliação da Monitoria

Para realizar a avaliação da monitoria, o estudante deverá preencher os parâmetros de busca da disciplina e clicar em "Consultar". Após a consulta, o estudante deverá selecionar o monitor vinculado à disciplina para a qual utilizou o atendimento da monitoria, clicando na figura seguinte

| MeNi                                                                                                    |                                          | Sair                         |
|----------------------------------------------------------------------------------------------------|------------------------------------------|------------------------------|
| Aluno                                                                                                    |                                          |                              |
| Horário e Plano de Atividades da Monitoria Avaliação da Monitoria                                                                                                    |                                          |                              |
| Avaliação da Monitoria                                                                                                    |                                          |                              |
| Parâmetros                                                                                                    |                                          |                              |
| * ● Semestre ● Trimestre<br>* Periodo: 20142 ▼<br>* Departamento: CAD - Cléncias da Administração ▼<br>* Disciplina: CAD5103 - Administração I ▼<br>Consultar Limpar |                                          |                              |
| Curso 🗘                                                                                                    | Monitor 🗘                                | Avaliação<br>da<br>Monitoria |
| ADMINISTRAÇÃO                                                                                                    | 10101251 - Newton Luis de Freitas Vieira | Q                            |
| ADMINISTRAÇÃO (noturno)                                                                                                    | 9100025 - Gabriella Serratine Szpoganicz | Q                            |

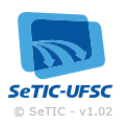

Figura 6. Avaliação da Monitoria I.

Após a seleção do monitor, o estudante deverá preencher os parâmetros e clicar em "Registrar".

| MtNi                                       |                                        |                                          | sair 🚨          |
|--------------------------------------------|----------------------------------------|------------------------------------------|-----------------|
| Aluno                                      | Avaliação da Monitoria                 |                                          |                 |
| Horário e Plano de Atividades da Monitoria |                                        |                                          |                 |
|                                            | Monitor: Newton Luis de Freitas Vieira |                                          |                 |
| Avaliação da Monitoria                     | Disciplina: Administração I            |                                          |                 |
| Parâmetros                                 | Monitor Ausente:                       |                                          |                 |
| * Semestre Trim                            | Data:                                  |                                          |                 |
| * Período: 20142                           | Atividade e o conteúdo da monitoria:   |                                          |                 |
| * Departamento: CAD - Clências da Adn      |                                        |                                          |                 |
| * Disciplina: CAD5103 - Administrac        |                                        |                                          |                 |
| Consultar Limpar                           |                                        |                                          |                 |
|                                            |                                        |                                          | Avaliação       |
|                                            | Avaliação:                             | Monitor ©                                | da<br>Monitoria |
|                                            |                                        | 10101251 - Newton Luis de Freitas Vieira | ٩               |
|                                            |                                        | 9100025 - Gabriella Serratine Szpoganicz | ٩               |
|                                            |                                        |                                          |                 |
|                                            |                                        |                                          |                 |
|                                            |                                        |                                          |                 |
|                                            | Registrar Cancelar                     | 2                                        |                 |
|                                            |                                        | IFSC                                     |                 |
|                                            |                                        | ¥1.02                                    |                 |
|                                            |                                        |                                          |                 |
|                                            |                                        |                                          |                 |
|                                            |                                        |                                          |                 |

Figura 7. Avaliação da Monitoria II.